# 共済会おすすめ団体保険 Web手続きご利用ガイド

| ●ご利用可能時間<br>● 推奨環境                                                   | 端末                                  | os                                                                                      | ブラウザ                                                                 |  |
|----------------------------------------------------------------------|-------------------------------------|-----------------------------------------------------------------------------------------|----------------------------------------------------------------------|--|
| 7.00~26.30                                                           | パソコン Windows7/8.1/10<br>Mac 10.15   |                                                                                         | Internet Explorer 11<br>Edge / Google Chrome                         |  |
|                                                                      | スマートフォン                             | iOS<br>11/12/13/14/15                                                                   | Safari                                                               |  |
|                                                                      |                                     | Android 5.1~9.0                                                                         | Google Chrome                                                        |  |
| <ul> <li>3. (1) (1) (2) (2) (2) (2) (2) (2) (2) (2) (2) (2</li></ul> | ●お手<br>「<br>」<br>が<br>に<br>https:// | 「続きURL<br>Souther<br>デジー<br>デジー<br>デジー<br>デジー<br>デジー<br>デジー<br>デジー<br>デジー<br>デジー<br>デジー | aの=183会<br>すめ回体研験 新聞通用<br>こちらの<br>たたらの をクリック<br>ance/active/#familyp |  |
| <お手続きにあたって>                                                          |                                     | こごであっていた。                                                                               | <b>*</b> 1 \                                                         |  |

- ◆60分以上画面操作をしない状態が続くと、タイムアウトになります。 その場合、お手数ですが、もう一度最初からお手続きをお願いいたします。
- ◆ブラウザの「戻る」ボタンはご利用いただけません。 1つ前の画面にお戻りになる場合は、画面上のボタンを選択してください。

≪お手続きスタート ! ≫ 1 トップページ

\*画面は全てイメージです。一部変更となることがございます。

<text>

(2)「個人情報の取り扱いについて」をよくお読みいただき、同意していただける場合は以下の [個人情報の取扱いに同意する]を選択後、[次へ]を押してください。

個人情報の取扱いについて

| √ 個人情報の取り     | <b>扱い</b> など      |                                  |
|---------------|-------------------|----------------------------------|
| 「個人情報の取扱いについて | こ」をよくお読みいただき、同意して | こいただける場合は以下の[個人情報の取扱いに同意する]を選択後、 |
| 次へ1ボタンをクリックし7 | てくだけい.            |                                  |
| - 個人情報の取扱いに   | OUT               |                                  |
|               |                   |                                  |
|               | 個人情報の取扱いに同意する     | ○ 個人情報の取扱いに同意しない                 |
|               |                   |                                  |

## 2 補償内容を入力する(保険料試算)

(1)被保険者情報を入力してください。ご本人様のお手続きは、「被保険者1(本人)」を選択してください。 ご家族のお手続きは、「被保険者2」~「被保険者8」を選択してください。

氏名・生年月日等の被保険者情報を入力し、[確定]を押してください。

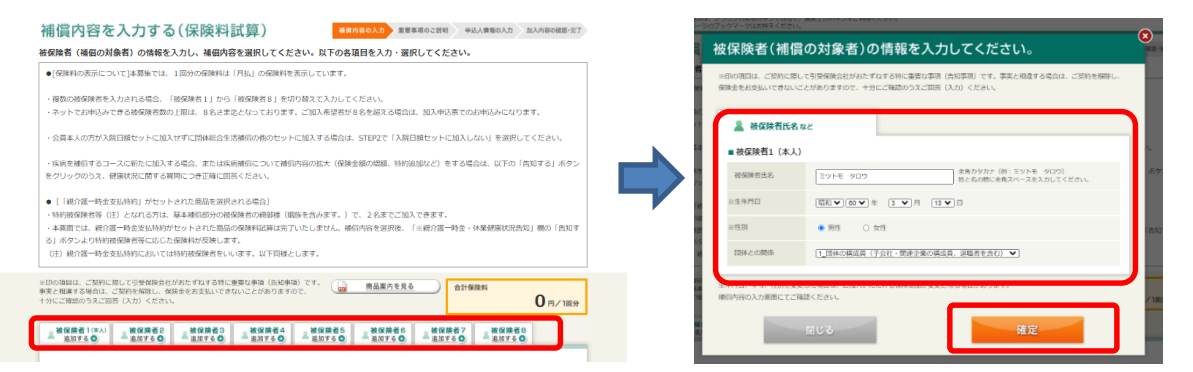

(2)おすすめ保険商品が表示されます。ご確認いただき、ご加入いただく場合は[選択する]を押してください。 個別に商品を選択する場合は、右上の[×]で閉じてください。

※おすすめプランは、保険始期日時点で59才以下の被保険者のみ表示されます。

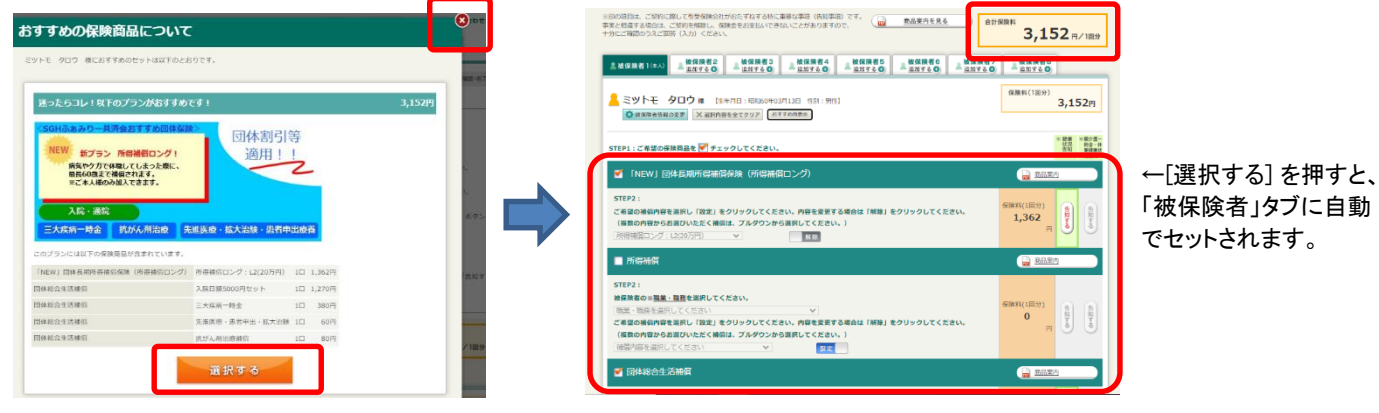

## (3)STEP:1ご希望の保険商品に 🌌 チェックを入れてください。

| ミットモ クロウ 株 (生生月日:明形以の中の3月13日 代別:男付)<br>◎ (#XX20年月日の支援) × 国民内語を全てクリア (おすずの内容法)                                   |
|----------------------------------------------------------------------------------------------------|
| STEP1:ご希望の保険商品を 🏹 チェックしてください。                                                                                   |
| ▼ 「N W」団体長期所得補償保険(所得補償ロング)                                                                                      |
| 5日22:<br>ご「単価の内容からお頂くいただく補助は、フルダウ」<br>(周期の内容からお頂くいただく補助は、フルダウ」<br>(内容を発気でング:12/20万円) ▼<br>  「剤博達賞ロング:12/20万円) ▼ |
| ✓ 所得 補償                                                                                                    |
| STEP2:          ·····························                                                                   |
| STEP2:<br>ご「私国内容を選択し「設定」をクリックしてください。内容を変更する場合は「解除」をクリックしてください。<br>(確認の内容からを選びいたたく補助は、フルクロ「から強化してくたさい」)          |
| 入院日額5000円セット ✔ 設定                                                                                               |

【団体長期所得補償保険(所得補償ロング)】

#### 【所得補償】

・STEP:2のプルダウンから該当の職業・職務を選択してください。 また、プルダウンからご希望の補償内容を選択し、 設定 を クリックしてください。

### 【団体総合生活補償】

・STEP:2のプルダウンからご希望の補償内容を選択し、設定 を クリックしてください。STEP3の追加したい補償がある場合は、プルダウンで 選択またはチェックを入れてください。

✓「NEW」団体長期所得補償保険(所得補償ロング) 🔒 商品案内 STEP2 : ご希望の補償内容を選択し「設定」をクリックしてください。内容を変更する場合は「 1,362 (複数の内容からお選びいただく補償は、ブルダウンから選択してください。) 所得補償ロング:L2(20万円) 解除 🗹 所得補償 STEP2 : 被保険者の※職業・職務を選択してください。 |3 331 ドライバー、配送業務等 (3級) ご希望の補償内容を選択し「認定」をクリックしてください。内容を変更する場合は「解除」をクリックしてください。 2,520 (複数の内容からお選びいただく補償は、プルダウンから選択してください。 ドライバー等 (級別3級の方): 12(20万円) 新除

オレンジ色の部分に保険料(1回分)が表示されます。

(4)[告知する]を押し、健康状況を告知してください。ページ上部の「健康状況告知内容ご入力にあたって」を ご確認後、質問1~3にご回答いただき を押してください。

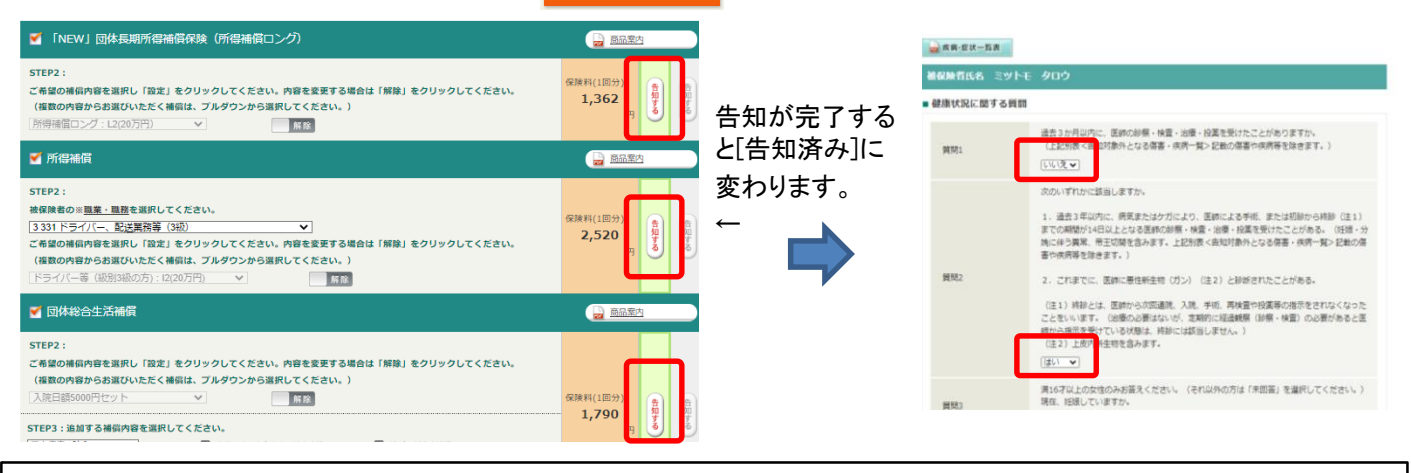

|          | さい。こ人刀                                                                                             | 内容に間違い                                                                                                    | が         | ないことをご確認いただき、 選択完了 を押してください。                                               |
|----------|----------------------------------------------------------------------------------------------------|----------------------------------------------------------------------------------------------------|-----------|----------------------------------------------------------------------------|
| 疾病・症状一覧表 | 1                                                                                                  |                                                                                                    |           |                                                                            |
|          | 疾病                                                                                                 | 疾病・症状名                                                                                                    |           |                                                                            |
| 分類       | A魔<br>(約引受できません)                                                                                   | 日曜<br>(特定の疾病・症候群について保険金をお支<br>いしない条件でお引受します)                                                              | 病病<br>コード | 「気病・症状・局表について」を読み、入力内容に開発しなりにことをご確認したださ、[選択元了] ボタンをクリックしてください。<br>② 確認しました |
| 種類器系等の疾患 | ○ 心臓弁練症≥×、心不全、長心症、心筋境<br>悪、心室短数、急性冠症候幹<br>※僧根弁・大教術外・防教術外・三会弁の<br>純栄症素には脳が不確定をいい、僧婦弁<br>逸物症候解を含みます。 | 7 不時(心房規範,心房総範,現代性心療<br>売」、心室性顔地症、肩不全任候範,完全<br>房間の間部に症、力能症、心能振発,<br>可快切的部件に症、力能症、心や指条(細菌)<br>性以外)、心房中隔欠損症 | AO        | 展3 選択完了                                                                    |
|          | □ 部建築、部卒中(国出血、副規重(国歌<br>化)を含みます。)、くも横下出血、副血<br>检、脳型性                                               | 〇 もやむや病、一通信加速血来作 (TIA)、新<br>素材的名号(協業務研究)、課約的研究性                                                           | A1        |                                                                            |
|          |                                                                                                    | ○ 其血圧症、素明硬化、素明確(素明解解を<br>含わます。)、静脈瘤                                                                       | A2        |                                                                            |
|          |                                                                                                    | □ リウマチ性心疾患、リウマチ(問題・筋肉)                                                                                    | A3        | ※選択された疾病・症状がA欄に該当する場合は、お引き受けできませ                                           |
|          |                                                                                                    | O SHEE                                                                                                    | A4        |                                                                            |

(5)被保険者を追加したい場合は、 <sup>被保険者2</sup> <sup>追加する</sup> をクリックし、被保険者情報を入力してください。 その後の流れは2. 補償内容を入力する(2)以降と同様です。また、 <del>な 被保険者情報の変更</del> を押すと 被保険者情報の入力画面に遷移します。

(6)他の保険契約等・過去の保険金請求歴を回答する場合は[告知する]を押し、回答してください。

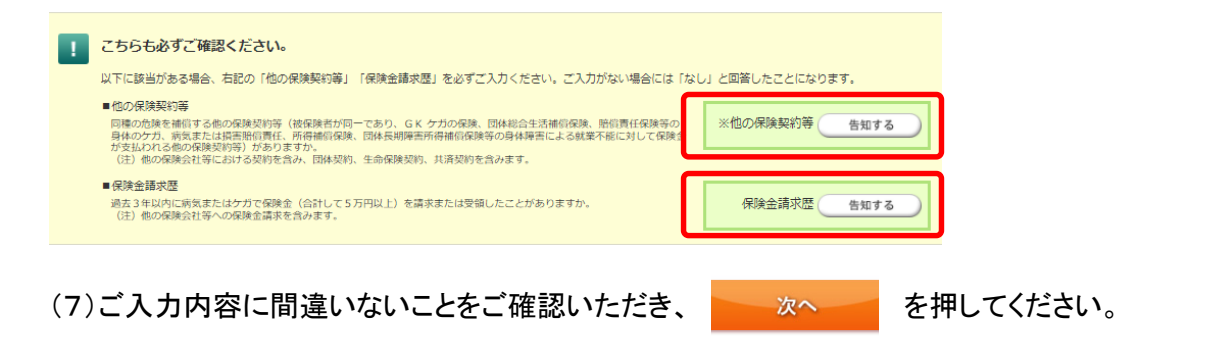

| 3 | 重要事項のご説                                                                                                    | 明 |                                                                        |                    |                      |
|---|----------------------------------------------------------------------------------------------------|---|------------------------------------------------------------------------|--------------------|----------------------|
| 1 | 要事項のご説明<br>このする特徴に思しての意要考測についてご説明しています。「毎日<br>「重要考測のご想想」を、ごれんされる時についてご説明しています。「毎日<br>「重要考測のご想想」を、ごれんされる時についますが見かいたださ、ごき<br>よこれんされる。「まっかかくのくればが見かいた」で、<br>よこれんされる。「まっかかくのくれます」<br>よいたれては、「根記しました」のチェックポック<br>作用のりますようしんければ「根記しました」のチェックポック<br>なしたからの場合は<br>」」 |   | 重要事項のPDFを表示する     のご説明」をご加入される     い。     [確認しました]にチェックの     を押してください。 | を選<br>う前に必<br>のうえ、 | Rし、「重要事項<br>すずお読みくださ |

| 所在地・連絡先か    | y .                                                                          |                                                                |
|-------------|------------------------------------------------------------------------------|----------------------------------------------------------------|
| 生所<br>(     |                                                                              | メールの受信制限をされている方は、<br>「@ms-ins.com」からのメールを受信できるように<br>設定してください。 |
| 連絡先電話番号     | 全角カタカナ (例:トワキョウトチヨダクカンダスルカダイ3-9)<br>(例:電話巻写/03-0000-0000,携帯巻写/090-0000-0000) |                                                                |
| メールアドレス     | 半角英文<br>メール受信刻限をされている方は、「@ms-ins.com」からのメールを受信できるように設定してく<br>ださい             |                                                                |
| メールアドレス(確認) | んちった                                                                         | ご希望のログインID・パスワードをご入力ください。                                      |
| ▶ ユーザー情報など  |                                                                              | IDご入力後、 ID利用可否チェック を押してください。                                   |
| 希望ログインID    | 半角英数 (5桁以上20桁以下) で入力してください。<br>10利用可否チェック                                    |                                                                |
| パスワード       | 半角英数混在(6桁以上20桁以下)で入力してください。                                                  |                                                                |
|             | 確認のため、もう一度入力してください。                                                          | アクセスコード欄に「 <mark>sgh1234</mark> 」をご入力ください。                     |
| パスワード (確認)  |                                                                              |                                                                |

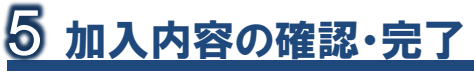

「ご加入内容確認事項」を必ずご確認のうえ、申込内容の最終確認をお願いいたします。

| かん内容の確認     ドロンコードにないためにあったのである。     マロンコードにないためにあったのである。     マロンコードにないためになったのである。     ・・・・・・・・・・・・・・・・・・・・・・・・・・・・・・・・・                                                                                                | 入力内容を変更される場合は、ご本人さま欄、各被保険者さま<br>欄の 入力内容の修正 を選択し、入力画面に戻って変更してくだ<br>さい。(「被保険者さまの情報」を変更される場合は、補償内容の入力画面に<br>遷移後 🔯 被保険者情報の変更 を選択してください。) |
|----------------------------------------------------------------------------------------------------|----------------------------------------------------------------------------------------------------|
| Retright (1000)     Retright (1000)     Retright (1000)     Retright (1000)     Retright (1000)     Retright (1000)     Retright (1000)     Retright (1000)     Retright (1000)     Retright (1000)     Retright (1000) | <ul> <li>申込人情報</li> <li>「申込人ご本人さまの情報」が正しいことをご確認ください。</li> <li>加入内容</li> <li>「被保険者さまの情報」と「ご加入される内容」が正しいことをご確認ください。</li> </ul>         |
| 上記の小部でよろしければ、私での特徴では間かうた(特徴しました)のチェックボックスがチェックを入れ、<br>(よ記の小部では第三時ジッをクリックしてください、<br>単正がある時は、(入力が後の単三時ジッをクリックして第三年行ってください、<br>・ にだは入り時間を即用」について時間しました。<br>↓ 簡単しました                                                        | ◆申込内容を印刷される場合は、本画面をブラウザの印刷機能にて印刷してください。                                                                                              |
| ФОЛФЕРЕНСКИ КАККУЗИССИ СТИЛИСКИ СТИЛИСКИ СТИЛИСКИ И<br>ПОТОТИКИ КАКУЗИССИ И И И И И И И И И И И И И И И И И                                                                                                     | ご確認後、ご加入内容確認事項について[確認しました]に<br>チェック入れ、    上記の内容で確定  を押してください。                                                                        |
| ご登録いただいたメールアドレス                                                                                                    | にお手続き完了メールが届きますのでご確認ください。                                                                                                    |

<お問い合わせ先>

[取扱代理店] 佐川アドバンス株式会社営業部 東京都江東区新砂1-8-10 SGHビル新砂4階 TEL:03-5635-9851(平日9:00~18:00) [引受保険会社] 三井住友海上火災保険株式会社企業営業第二部第三課 東京都千代田区神田駿河台3-11-1 TEL:03-3259-3315(平日9:00~17:00)